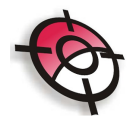

## Módulo de Topografia Avançada

## Averiguar

A ferramenta **Averiguar** informa a distância horizontal (ou reduzida) e direção (Azimute) entre dois pontos. Para utilizá-la basta selecionar a ferramenta através do menu **Posição, Averiguar, Azimute/Rumo e Distância.** Após, basta selecionar como os dados serão mostrados conforme pedido na barra de comandos do CAD:

| Posicao Parametric Express     | Windo |
|--------------------------------|-------|
| Sistema                        | •     |
| Pontos                         | •     |
| Desenhar                       | •     |
| Editar                         | +     |
| Divisao de Area                | +     |
| Memorial                       | •     |
| Averiguar                      | •     |
| Rotular                        | •     |
| Tamanho do Texto               | •     |
| Curvas de Nivel                | •     |
| Alinhamento                    | •     |
| Perfil                         | •     |
| Secoes e Volume                | •     |
| Layers                         | ×.    |
| Projeto Viario                 | ×.    |
| Formatos                       | •     |
| Georreferenciamento            | •     |
| Cadastro Ambiental Rural - CAR | +     |

Basta clicar sobre dois pontos e a informação será mostrada na barra de comandos.

| CLICAR NO PRIMEIRO PONTO                                                                                                    |
|----------------------------------------------------------------------------------------------------|
| 408<br>62.6830<br>UNDO DE VALE                                                                                                    |
| CLICAR NO SEGUNDO PONTO                                                                                                    |
| Y<br>L×                                                                                                    |
| X Resuming DTAZ command.<br>/(Info Ponto) D(Dt Eixo:20.06) E(Elemento) R(Rumo) N(Numero do Ponto) <pt inicial="">:<br/>Province Ponto:<br/>Province Ponto:<br/>Ponto:<br/>Ponto</pt> |
| Sistancia: 511.90m - Azimute: 141.51.35 AS INFORMAÇÕES SERAO APRESENTADAS AQUI                                                                                                    |

Notar que outras opções estão disponíveis na barra de comando quando a opção Averiguar é acessada. Dentre elas pode-se citar:

 Pressionar tecla "/"- Apresenta informação do ponto. Pressionar "/", depois a tecla ENTER e então clicar sobre o ponto desejado:

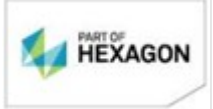

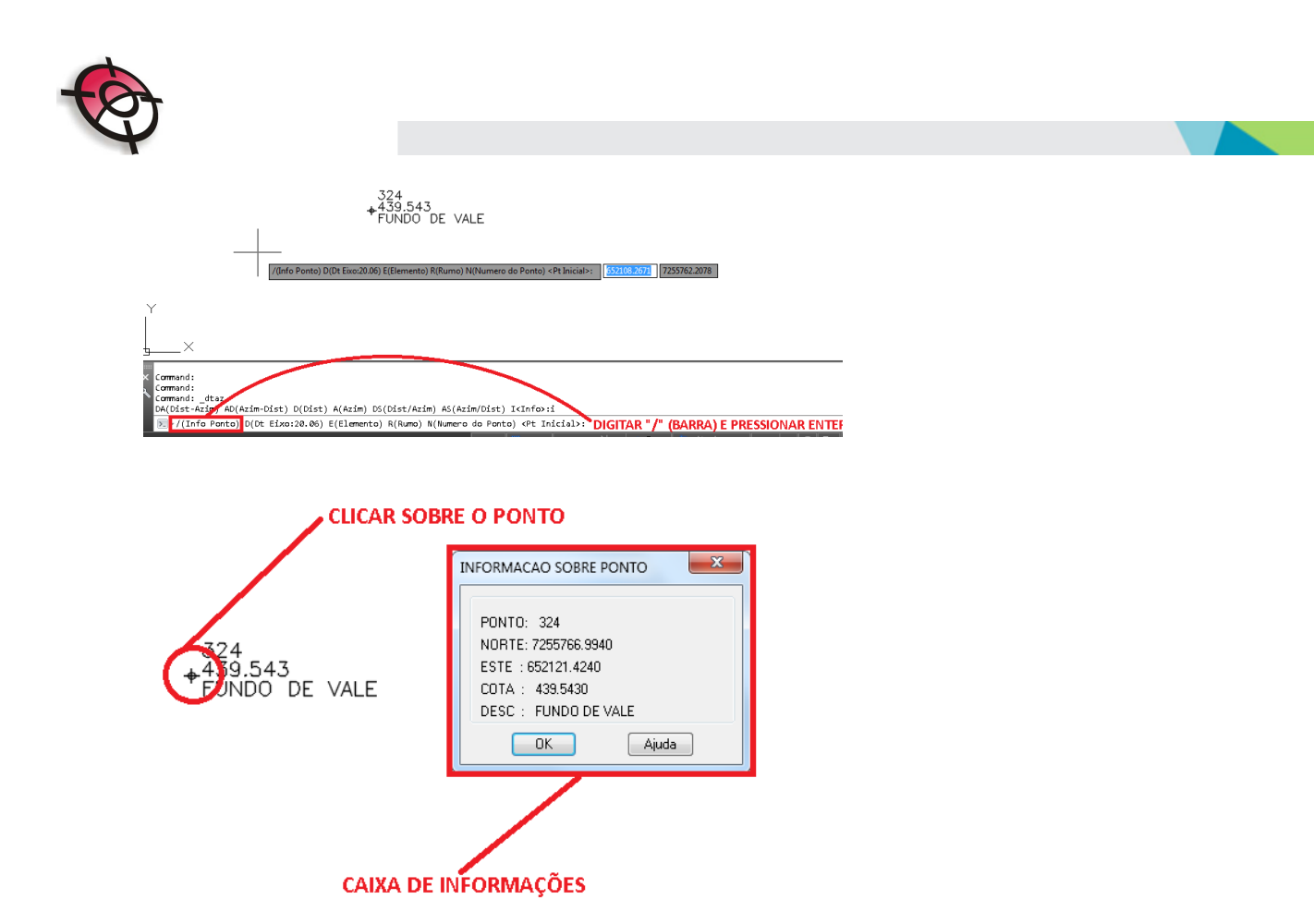

 Comando "E" (Elemento): esta ferramenta faz a verificação da distância horizontal e azimute de uma linha. Após digitar "E", pressionar ENTER e selecionar o elemento desejado, as informações serão apresentadas na barra de comandos do CAD.

| - ][Top][2D Wireframe]                                                                                                   |
|----------------------------------------------------------------------------------------------------|
|                                                                                                    |
|                                                                                                    |
|                                                                                                    |
|                                                                                                    |
|                                                                                                    |
|                                                                                                    |
|                                                                                                    |
|                                                                                                    |
| Y                                                                                                    |
|                                                                                                    |
| X I I                                                                                                    |
|                                                                                                    |
| Command:                                                                                                    |
| Command: _dtaz<br>DA(Dist-Azim) AD(Azim-Dist) D(Dist) A(Azim: DS(Dist/Azim) AS(Azim/Dist) I <info>:i</info>              |
| E-/(Info Ponto) D(Dt Eixo:20.06) E(Elemento) R(Rumo) N(Numero do Ponto) <pt inicial="">: DIGITAR "E" E DEPOIS ENTER</pt> |

 Comando "R" (Rumo): altera a configuração da direção para que a mesma seja apresentada como rumo ao invés de azimute. Pressionar "R" e após ENTER. O Posição apresentará novamente as opções na barra de comando. Note que no lugar do "R" (Rumo) agora é apresentado "A" (Azimute), para que se possa voltar à opção original.

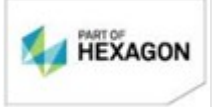

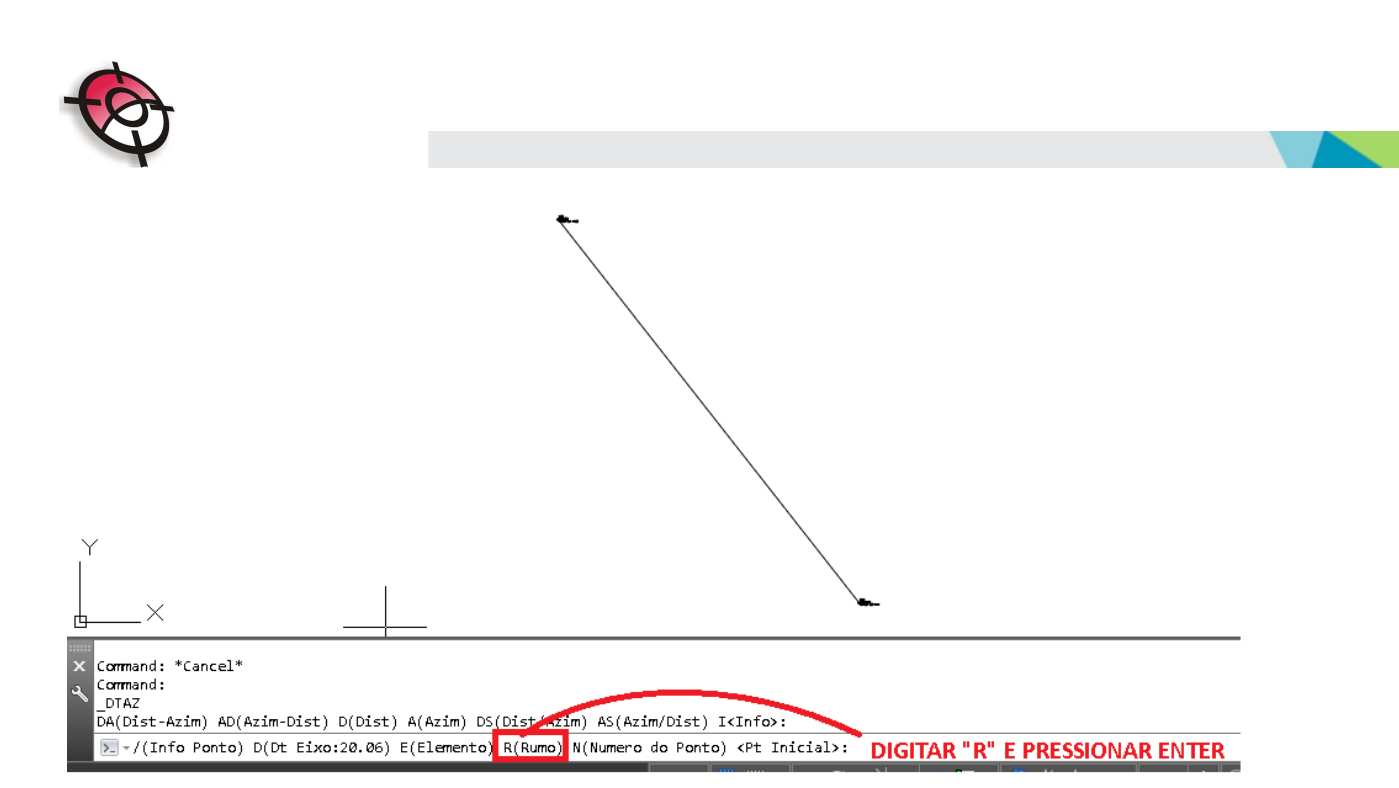

Após realizar esta operação observe que em seu lugar está agora a opção A(Azimute).

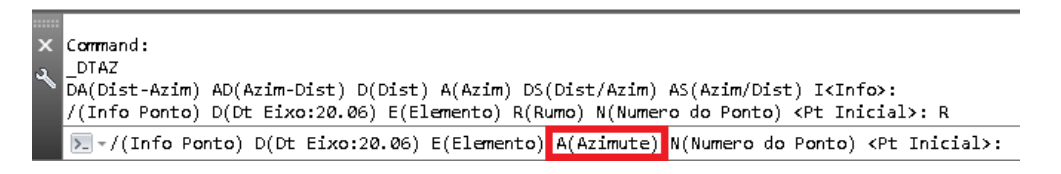

 Opção "N" Número do Ponto: Ao pressionar a opção "N" na barra de comandos e após a tecla ENTER, é possível verificar a distância e direção digitando os nomes dos respectivos pontos pressionando ENTER para confirmá-los individualmente.

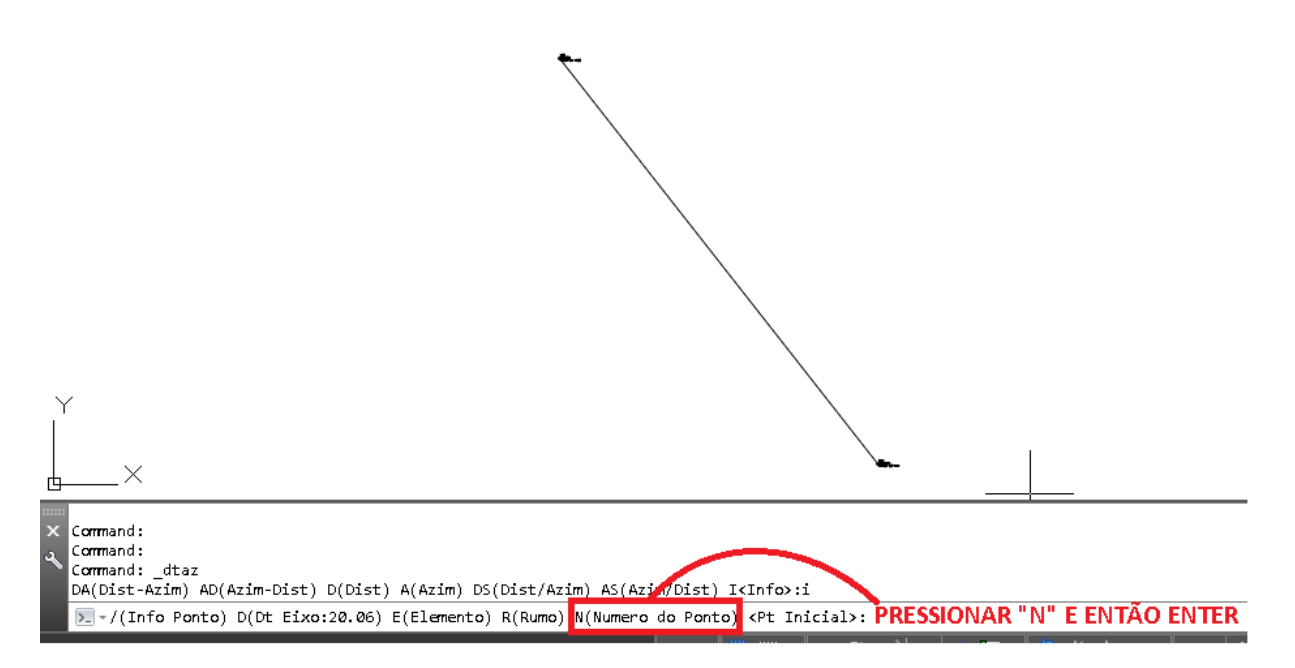

Digitar o nome do ponto inicial na barra de comandos e pressionar ENTER.

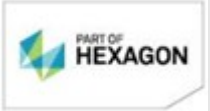

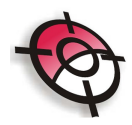

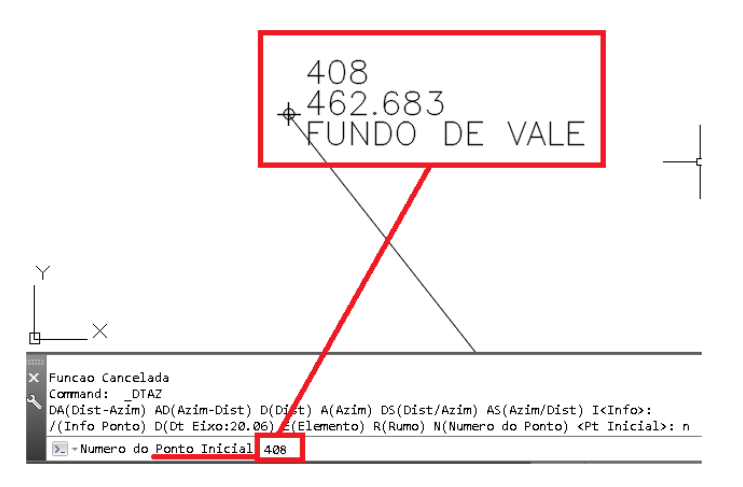

Digitar o nome do ponto final e pressionar Enter.

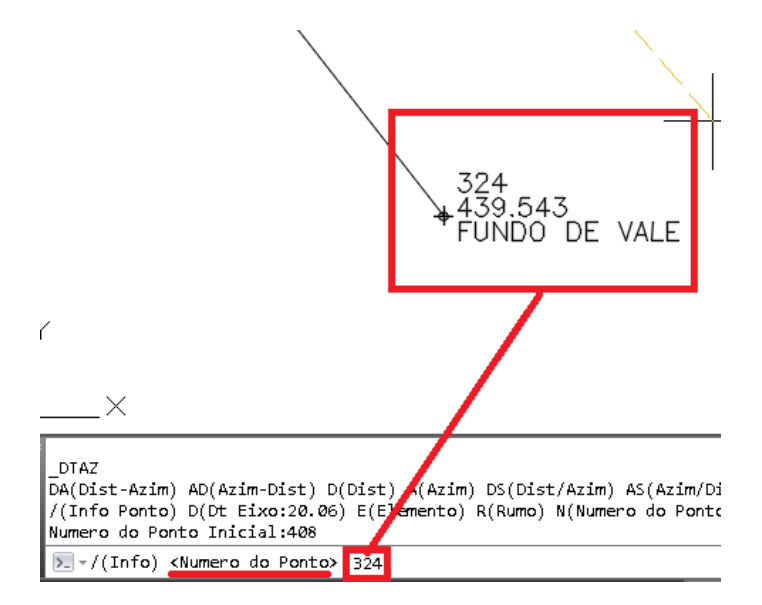

As informações serão mostradas na barra de comandos.

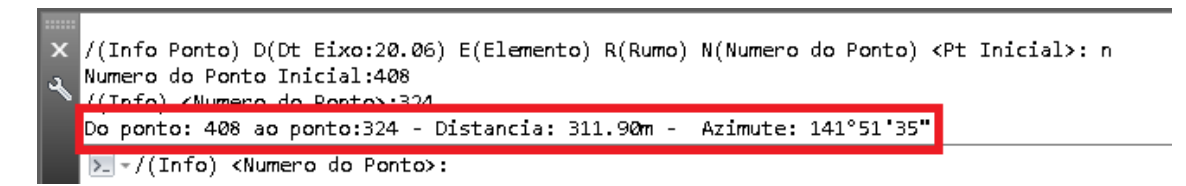

BOM TRABALHO SUPORTE TECNICO

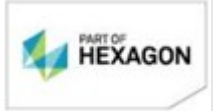